## Guide: How to log in to Altinn.no

Before starting this process, please be aware that the alternative investment manager (AIFM) you represent will need an Altinn-user. One AIFM can have only one user in Altinn.no. Both AIFM file and AIF files must be submitted by the same user. If you do not have a user, please read "Guide: How to create user in Altinn.no" first.

## 1) Go to www.altinn.no

2) Choose "Language" and change to "English". Then select "Log In".

| ::교로 altinn in | nbox all forms profile                                                                            | Language - Lo                                     | gin 🔒 |
|----------------|---------------------------------------------------------------------------------------------------|---------------------------------------------------|-------|
| Afi            | Itinn - your digital government di<br>nd forms, messages and relevant<br>Log in and see your inbe | a <b>logue.</b> Here you'll<br>information.<br>DX | 1     |
|                | <b>B</b> I                                                                                        |                                                   |       |
|                | Search for content                                                                                | ٩                                                 | 3     |

3) You will be directed to a new page. Select "Proceed to alternative log-in methods" (in Norwegian: "gå videre til flere innloggingsmetoder"):

| < RETURN | YOUR CONTACT DETAILS 💙 LANGUAGE 💙                                        |
|----------|--------------------------------------------------------------------------|
|          |                                                                          |
|          | ALTINN                                                                   |
|          | 🙀 SELECT AN ELECTRONIC ID                                                |
|          | MINID Use codes from SMS or PIN code letter                              |
|          | El bankiD With codes from your bank                                      |
|          | BANKID ON MOBILE<br>winted With secure authentication on your mobile     |
|          | buypass BUYPASS ID ON SMART CARD<br>Use smart card and smart card reader |
|          | BUYPASS ID ON MOBILE<br>Use password/SMS or mobile app                   |
|          | COMMFIDES Use your USB stick or smart card                               |
| (        | HERE altinn PROCEED TO ALTERNATIVE LOG-IN METHODS                        |
|          | How to obtain an electronic ID                                           |

4) You will be directed to a new page. Select "Log in without national identity number/D-number" (In Norwegian: "innlogging uten fødselsnummer"):

| H쿄王 altinn                                                                                                    |                                   | Language 👻      |
|----------------------------------------------------------------------------------------------------|-----------------------------------|-----------------|
| Alternative login to Altinr                                                                                                    | 1                                 |                 |
| 🗲 To ID-porten                                                                                                    |                                   | Cancel log in 🗙 |
| Altinn code letter                                                                                                    | SMS-code                          | Password only   |
| Log in with Altinn single-use code that you v<br>Fill in the fields below<br>National identity number/Username:<br>Code 1 in the code letter from Altinn:<br>Next<br>Order new code letter Disable code letter | will find in the code letter from | Altinn.         |
| Log in with enterprise certificate $ ightarrow$                                                                                                    |                                   |                 |
| Log in without national identity number/D-n                                                                                                    | $umber \rightarrow$               |                 |

5) You will be directed to a new page. Then log in with username and password:

| H코王 altinn                                                                                                    | Language 👻       |
|----------------------------------------------------------------------------------------------------|------------------|
| ← Back                                                                                                    | Cancel log in 🗙  |
| Log in without a national identity numb<br>number                                                                                                    | ber/D-           |
| If you do not have a national identity number or D-number, you can log in with a usern which is registered by yourself. Only a few services are available. | ame and password |
| Username:                                                                                                    |                  |
| Log in Create a new user Forgot your password?                                                                                                    |                  |

😨 Do you need help to log in? Read more about both log in methods in Altinn and about log in without national identity number.